The minimum build required to produce the 2021 ADR Export is build 112z14, and we recommend upgrading to the latest build available <u>here</u>.

To create the ADR Client Report, follow these instructions:

1. Click *Reports*.

| Oustomize              |
|------------------------|
| Provider Summary       |
| Add Client             |
| Find Client            |
| Reports                |
| Rapid Entry            |
| Appointments           |
| My Settings            |
| System Information     |
| System Messages        |
| Administrative Options |
| External Links         |
| Switch Providers       |
| Log Off                |

2. Click HRSA Reports.

| CAREWare Reports       |                                                 |  |
|------------------------|-------------------------------------------------|--|
| CAREWare Reports       |                                                 |  |
| HRSA Reports           | RSR and ADR                                     |  |
| Custom Reports         | Run or manage custom reports                    |  |
| Performance Measures   | Run or Manage Performance Measures              |  |
| Client Data Reports    | Run reports on client information               |  |
| Financial Report       | Setup and run the financial report              |  |
| Administrative Reports | Administrative reports and options              |  |
| RDR                    | Manage/Run the RDR                              |  |
| EHE Triannual Report   | Requires permission: 'Run EHE Triannual Report' |  |
| Mailing Labels Report  | Setup and run the Mailing Labels Report         |  |

## 3. Click ADR Client Report.

CAREWare Reports > HRSA Reports Help Back

## HRSA Reports

| RSR Client Report     | Create the RSR client level data file |
|-----------------------|---------------------------------------|
| RSR Viewer            | View RSR files                        |
| RSR Validation Report | View the RSR Validation Report        |
| ADR Client Report     | Create the ADR Client Report          |
| ADR Viewer            | View ADR files                        |
| ADR Validation Report | View the ADR Validation Report        |

## 4. Click Edit.

| CAREWare Reports > H | IRSA Reports > ADR Settings |
|----------------------|-----------------------------|
| Edit Edit Filter Run | Back                        |
| ADR Setting          | js                          |
| Year:                | 2020                        |
| Begin Date:          |                             |
| End Date:            |                             |
| Cross Provider Labs: |                             |
| Apply Filter:        |                             |
| Filter Description:  | Report Filter is empty      |

- 5. Select the Year.
- 6. Check Cross Provider Labs (If there is shared data between providers).
- 7. Click Save.

| CAREWare Reports > HRSA Reports > ADR Settings |                        |  |
|------------------------------------------------|------------------------|--|
| Save Cancel                                    |                        |  |
| ADR Settings                                   |                        |  |
| Year:                                          | 2020                   |  |
| Begin Date:                                    |                        |  |
| End Date:                                      |                        |  |
| Cross Provider Labs:                           |                        |  |
| Apply Filter:                                  |                        |  |
| Filter Description:                            | Report Filter is empty |  |

## 8. Click Run.

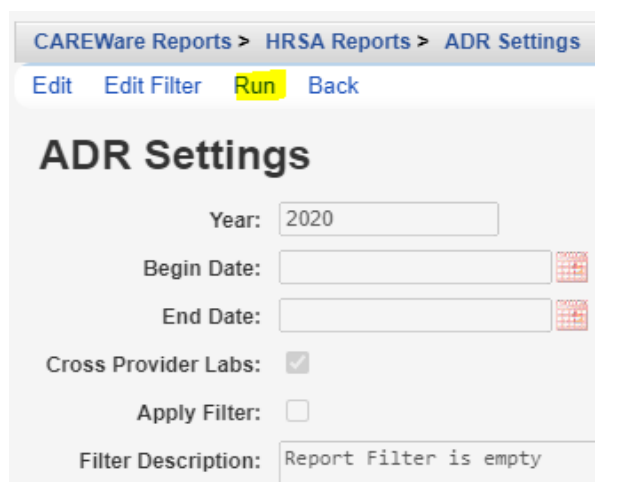

Once the ADR Client Report is generated, a Report complete message appears.

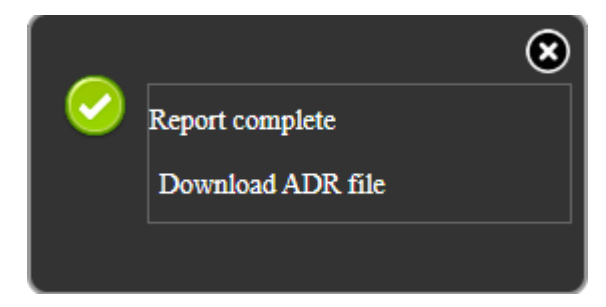

9. Click Download ADR File to save.